## PANDUAN PENGEMASKINIAN MAKLUMAT REKOD PERIBADI MELALUI SISTEM HRMIS

1. Layari https: <u>https://hrmis2.eghrmis.gov.my/</u> menggunakan pelayar web *Google Chrome* sahaja dan masukkan ID Pengguna serta Kata Laluan.

|                                                                                        | © KEMBALI KE PORTAL HRMIS 2<br>HRMIS 2.0<br>SISTEM PENGURUSAN MAKLUMAT SUMBER MANUSIA                                                                                   |
|----------------------------------------------------------------------------------------|----------------------------------------------------------------------------------------------------|
| Log Masuk Pengguna                                                                     | Pengumuman                                                                                                    |
| ID PENGGUNA :<br>*bukan Warganegara Malaysia. Klik<br>KATA LALUAN :                    | KEMASKINI KATA LALUAN HRMIS           Sim           Dasar Keselamatan ICT telah membuat keputusan supaya kata laluan HRMIS:                                             |
| HANTAR SET SEMULA                                                                      | i) Sekurang-kurangnya mengandungi 12 aksara<br>ii) Mengandungi huruf dan nombor<br>iii) Mengandungi aksara khas (cth, @)<br>iv) Mengandungi huruf besar dan huruf kecil |
| Lupa Kata Laluan?<br>Sila klik pada pautan di atas untuk set semula kata laluan melalu | Dipohon kerjasama semua pengguna HRMIS untuk                                                                                                    |

2. Klik pada menu Rekod Peribadi dan pilih Fungsi  $\rightarrow$  Kemaskini Rekod Peribadi.

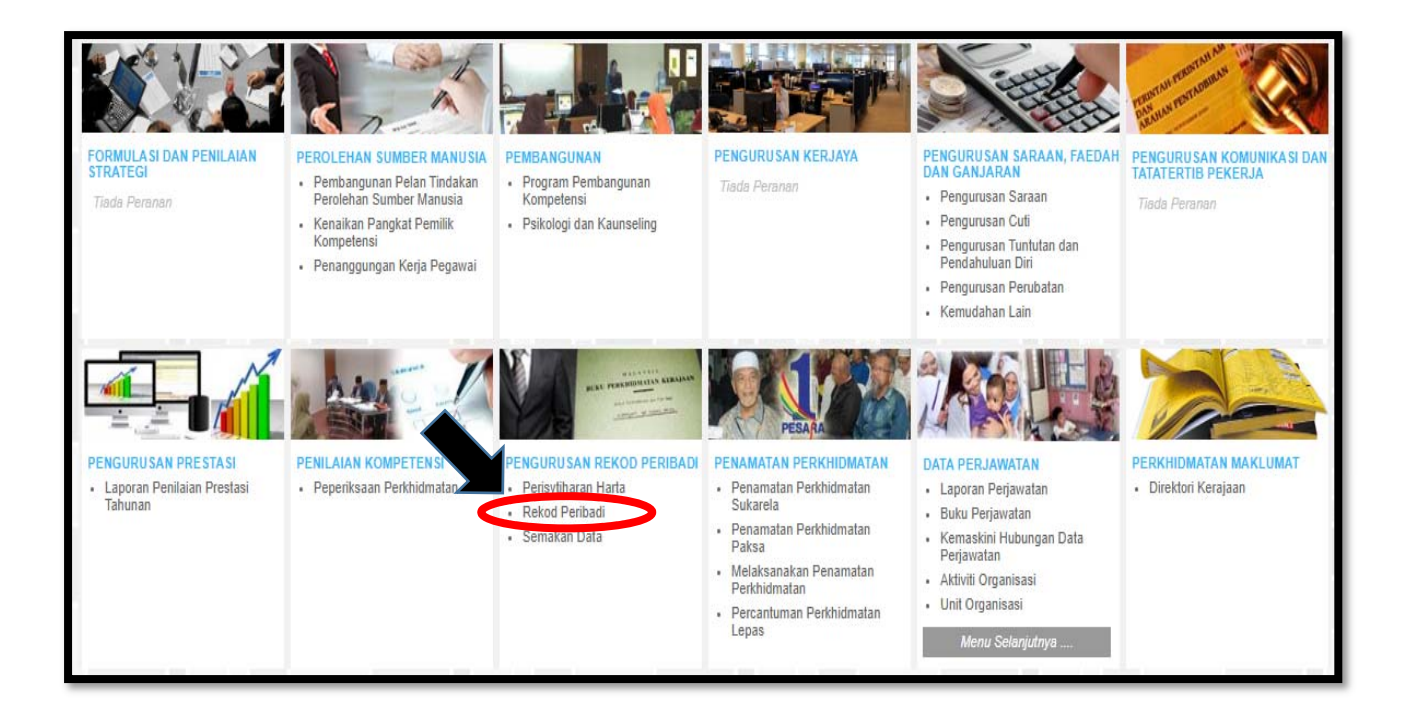

|                     | Papar Rekort Peribarli                    |                   |
|---------------------|-------------------------------------------|-------------------|
| FUNGSI              | Kemaskini Rekod Peribadi                  | 4:07:44 PM        |
| _                   | Status Penghantaran Rekod                 | Selamat Datang ke |
|                     | Pengesahan Rekod Peribadi                 |                   |
| MODUL /<br>SUBMODUL | Laporan - Profil Pemilik Kompetensi       | REKOD PERIBADI    |
|                     | Carian Pemilik Kompetensi untuk Kemaskini |                   |
|                     | Carian Pemilik Kompetensi untuk Paparan   |                   |
| HALAMAN<br>UTAMA    | Laporan Rekod Peribadi >                  |                   |
|                     | Pengesahan Rekod Peribadi Secara Pukal    |                   |
| PETI                | Isytihar Wilayah Asal                     |                   |
| PESANAN             |                                           |                   |
|                     |                                           |                   |
| C                   |                                           |                   |
| LOG<br>KELUAR       |                                           | HRMIS             |
|                     |                                           |                   |

3. Pilih kategori Rekod Peribadi yang ingin dikemaskini. Contoh: Kemaskini maklumat alamat di kategori Data Peribadi.

|                                                                                                    |                                                      | 102.04                      |                        |                   |              |         |
|----------------------------------------------------------------------------------------------------|------------------------------------------------------|-----------------------------|------------------------|-------------------|--------------|---------|
| KEMASKINI REKOD PERIBADI                                                                                         |                                                      |                             |                        |                   |              |         |
| Data Peribadi                                                                                                    | Persatuan                                            | Keluarga                    | Bahasa                 | Lesen             | Kecacatan    | Pasport |
| Penaidikan                                                                                                    | Pengalaman Bekerja                                   | Anugerah                    | Akaun                  | Sejarah Perubatan | Permit Kerja |         |
|                                                                                                    |                                                      |                             |                        |                   |              |         |
|                                                                                                    | P101                                                 |                             |                        |                   |              |         |
| SENARAI MAKLUMAT DATA PERI<br>* Mandatori                                                                        | BADI                                                 |                             |                        |                   |              |         |
| Sumber data 12 item vang berla                                                                                   | bel BIRU dan tidak boleh diubah adalah daripada Jaba | an Pendaffaran Negara (JPN) |                        |                   |              |         |
| Warna KP                                                                                                    | : Biru                                               |                             | Warna KP               | : - Pilihan       | . <b>v</b>   |         |
|                                                                                                    |                                                      |                             |                        |                   |              |         |
| Alamat Tetap *                                                                                                   |                                                      |                             |                        |                   |              |         |
|                                                                                                    | : BLOK B-2-4                                         |                             | _                      |                   |              |         |
|                                                                                                    | ELAT TAMAN TUN SARD                                  | DN                          |                        |                   |              |         |
| and the second second second second second second second second second second second second second second second | :                                                    |                             |                        |                   |              |         |
| Negara *                                                                                                    | : Malaysia                                           | •                           | Bandar*                | : Gelugor 🗸       |              |         |
| Negeri *                                                                                                    | : Pulau Pinang                                       | ~                           | Poskod *               | : 11700           |              |         |
| No. Telefon                                                                                                    | : 0194948332                                         |                             |                        |                   |              |         |
|                                                                                                    |                                                      |                             |                        |                   |              |         |
| Alamat Surat Menyurat * 🗌 S                                                                                      | ama seperti di atas                                  |                             |                        |                   |              |         |
|                                                                                                    | : BLOK B-2-4                                         |                             |                        |                   |              |         |
|                                                                                                    | : FLAT TAMAN TUN SARD                                | DN                          |                        |                   |              |         |
|                                                                                                    | :                                                    |                             |                        |                   |              |         |
| Negara *                                                                                                    | : Malaysia                                           | *                           | Bandar*                | : Gelugor 🗸       |              |         |
| Negeri *                                                                                                    | : Pulau Pinang                                       | ~                           | Poskod *               | : 11700           |              | -       |
|                                                                                                    |                                                      | ſ                           | HANTAR SET SEMULA BATA | L                 |              |         |
|                                                                                                    |                                                      | L                           |                        |                   |              |         |
|                                                                                                    |                                                      |                             |                        |                   |              |         |

4. Klik butang "HANTAR" dan pastikan maklumat pengesah rekod peribadi dipaparkan.

| KEIMASKINI REKOD PENIBADI                      |                                                 |                                                     |                           |                   |              |         |
|------------------------------------------------|-------------------------------------------------|-----------------------------------------------------|---------------------------|-------------------|--------------|---------|
| Data Peribadi                                  | Persatuan                                       | Keluarga                                            | Bahasa                    | Lesen             | Kecacatan    | Pasport |
| Pendidikan                                     | Pengalaman Bekerja                              | Anugerah                                            | Akaun                     | Sejarah Perubatan | Permit Kerja |         |
|                                                |                                                 |                                                     |                           |                   |              |         |
| SENARAI MAKLUMAT DATA PER                      | IBADI                                           |                                                     |                           |                   |              |         |
| * Mandatori                                    |                                                 |                                                     |                           |                   |              |         |
| Sumber data 12 item yang berli                 | abel BIRU dan tidak boleh diubah adalah daripad | a Jabatan Pendaftaran Negara (JPN)                  |                           |                   |              |         |
| Warna KP                                       | : Biru                                          |                                                     | Warna KP                  | - Pilih           | an - 🗸       | ^       |
| Alamat Tetap *                                 | : BLOK B-2-4<br>: FLAT TAMAN TUN<br>:           | hrmis2.eghrmis.gov.my Anda pasti untuk menghar SARD | r says<br>ntar rekod ini? | OK Cancel         |              |         |
| Negara *                                       | : Malaysia                                      | *                                                   | Bandar*                   | : Gelugor 🗸 🗸     |              |         |
| Negeri *                                       | : Pulau Pinang                                  | ~                                                   | Poskod *                  | : 11700           | ]            |         |
| No. Telefon                                    | : 0194948332                                    |                                                     |                           |                   |              | - 1     |
| Alamat Surat Menyurat * 🗌 Sama seperti di atas |                                                 |                                                     |                           |                   |              |         |
|                                                | : BLOK B-2-4                                    |                                                     |                           |                   |              |         |
|                                                | : FLAT TAMAN TUN                                | SARDON                                              |                           |                   |              |         |
|                                                | :                                               |                                                     |                           |                   |              |         |
| Negara *                                       | : Malaysia                                      | ~                                                   | AT *                      | : Gelugor 🗸       |              |         |
| Negeri *                                       | : Pulau Pinang                                  | v                                                   | Poskod *                  | : 11700           |              | *       |
|                                                |                                                 | HAI                                                 | NTAR SET SEMULA BAT       | FAL               |              |         |

| KEMASKINI REKOD PERIBADI |                    |                                                                                                    |                                             |                       |                                                                                                    |              |         |
|--------------------------|--------------------|----------------------------------------------------------------------------------------------------|---------------------------------------------|-----------------------|----------------------------------------------------------------------------------------------------|--------------|---------|
| Data Peribadi            | Persatuan          | Keluarga                                                                                                    | Bahasa                                      | Lesen                 |                                                                                                    | Kecacatan    | Pasport |
| Pendidikan               | Pengalaman Bekerja | Anugerah                                                                                                    | Akaun                                       | Sejarah Perubatan     |                                                                                                    | Permit Kerja |         |
| Pendidikan               | Pengalaman Bekerja | Anuperah<br>ny/HRMISNET/wf/51203050NewDisplayMessa<br>dhantar kepada penerima berikut.<br>Subjek<br>Subjek<br>pengemaskinian rekod peribadi untuk pengesahan<br>nat Akama Tetag (HANAH MASTURAH BINT ABD<br>n kerga: PR-003-000693267)<br>n pengemaskinan rekod peribadi untuk pengesahan<br>nat Akama Sutat Manyutar (HANAH MASTURAH BINT ABD<br>n kerga: PR-003-00069327)<br>n pengemaskinan rekod peribadi untuk pengesahan<br>nat Akama Sutat Manyutar (HANAH MASTURAH BINT ABD<br>n pengemaskinan rekod peribadi untuk pengesahan<br>nat Akama Sutat Manyutar (HANAH MASTURAH BINT ABD<br>n pengemaskinan rekod peribadi untuk pengesahan<br>nat Akama Sutat Manyutar (HANAH MASTURAH BINT<br>Akama Kerja: PR-003-000593257) | Akoun ge2.aspx?WindowOpener=18 Nama Sasaran | Sējarah Perubatan<br> | 29/06/2020<br>17:15:34<br>29/06/2020<br>17:15:34<br>29/06/2020<br>17:15:34<br>29/06/2020<br>17:15:34 | Permit Kerja |         |
|                          |                    | 1                                                                                                    | KELUAR                                      |                       |                                                                                                    |              |         |

- Ulangi langkah 3 hingga 5 bagi mengemaskini maklumat kategori Rekod Peribadi yang lain.
   <u>PERINGATAN:</u> Rekod Peribadi yang telah dikemaskini perlu Disahkan terlebih dahulu oleh Pentadbir HRMIS USM.
- 6. Jika terdapat sebarang ralat, mohon maklumkan kepada Unit Pembangunan Organisasi (UPO) untuk tujuan semakan.

7. Sebarang pertanyaan lanjut boleh berhubung dengan pihak kami melalui pegawai seperti berikut:-

| Nama Staf                                                     | Talian<br>Sambungan | Email                     |
|---------------------------------------------------------------|---------------------|---------------------------|
| Puan Hanah Masturah Binti Abd Kadir<br>(Kampus Induk)         | 6092                | hmasturah@usm.my          |
| Puan Nur Ain Nabila Binti Mohamad<br>Zaihan<br>(Kampus Induk) | 6090                | <u>bellazaihan@usm.my</u> |
| Puan Nur Adinie Binti Abdul Razak<br>(Kampus Kejuruteraan)    | 82-5015             | nuradinie@usm.my          |
| Encik Ahmad Shahir Bin Zakaria<br>(Kampus Kesihatan)          | 83-2006             | <u>shahirz@usm.my</u>     |

Disediakan oleh: Unit Pembangunan Organisasi (UPO) Bahagian Sumber Manusia Universiti Sains Malaysia